Se accesează linkul https://inscrierionline.afm.ro/

| vilaisapp Aiteriogic                     | Autora Corporate     |                                           |                                                                                                    | Misuucuun_persoane_nzice_po                                                 | rayina de start - Arivi                    | New lab  |
|------------------------------------------|----------------------|-------------------------------------------|----------------------------------------------------------------------------------------------------|-----------------------------------------------------------------------------|--------------------------------------------|----------|
| 🦻 🖭 inscrierionline.afm.ro               |                      |                                           |                                                                                                    |                                                                             |                                            |          |
| diu de test 📕 Afir.) ura1 関 Afir.Masura1 | 🏟 Settings 🛛 M Gmail | 🖸 YouTube 💡 Maps 🎯                        | Platforma națională 🖬 sqlinListareFluxuriD 👔                                                                   | Insecticid BACTOSP                                                          |                                            |          |
|                                          |                      |                                           |                                                                                                    |                                                                             |                                            |          |
|                                          |                      | ADMINISTRAȚIA<br>FONDULUI<br>PENTRU MEDIU | 📕 Listă sesiuni 🛛 📫 I                                                                                          | nstrucțiuni                                                                 | Bună ziua,<br>Utilizator<br>neautentificat | onectare |
|                                          |                      |                                           |                                                                                                    |                                                                             |                                            |          |
|                                          |                      |                                           | Depunere cerere                                                                                                | Lista dosare                                                                | <b>S</b>                                   |          |
|                                          |                      |                                           | Depuneți o noua cerere de<br>finanțare in cadrul unei<br>sesiuni active pentru una din<br>alocările financiare | Consultați lista dosarelor,<br>aferente cererilor de<br>finanțare incărcate |                                            |          |
|                                          |                      |                                           |                                                                                                    |                                                                             |                                            |          |

Vă autentificați cu userul și parola d-vstră.

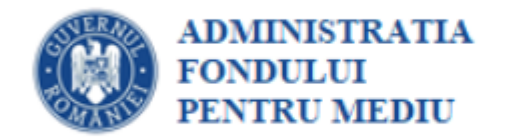

| Conectat       | i-vă la conț | ul exis | stent |  |
|----------------|--------------|---------|-------|--|
| Adresă e-      | mail         |         |       |  |
| Parolă         |              |         |       |  |
| Ați uitat parc | ola?         |         |       |  |
|                | Conectare    |         |       |  |
| Nu ai cont?    | Creează cont |         |       |  |

## Se accesează secțiunea specifică

| ADMINISTRAȚIA<br>FONDULUI<br>PENTRU MEDIU | 📕 Listā sesiuni                                                                                                    | 🕯 Instrucțiuni                                                           | 0                                                       | Bună ziua,<br>Solicitant<br>AFM<br>DOSARELE DUMNEAVOASTRĂ | Deconectare |
|-------------------------------------------|----------------------------------------------------------------------------------------------------|--------------------------------------------------------------------------|---------------------------------------------------------|-----------------------------------------------------------|-------------|
|                                           | Depunere cerere<br>Depuneți o noua cerere de<br>finanțare in cadrul unei<br>sesiuni active pentru una d<br>alocările financiare | Lista do:<br>Consulta<br>aferente<br>finanțare                           | are<br>ți lista dosarelor,<br>cererilor de<br>incărcate | 0                                                         |             |
| <br>                                      | SEC                                                                                                    | ȚIUNE SPECIFICĂ                                                          | 8                                                       |                                                           |             |
|                                           | Fotovo<br>Sectiu<br>benefi<br>fotovo                                                                                            | oltaice - Beneficiari<br>ne dedicată<br>iciarilor programului<br>oltaice | •                                                       |                                                           |             |

În interfață apare dosarul d-vstră.

| ADMINISTRAȚI<br>FONDULUI<br>PENTRU MEDIL           | IA 📕 Listă sesiuni                                                                          | 🕯 Instrucțiuni                          | <b>O</b> Suport Online           | Bună ziua,<br>Dosarele DUMNEAVOASTRĂ                          |
|----------------------------------------------------|---------------------------------------------------------------------------------------------|-----------------------------------------|----------------------------------|---------------------------------------------------------------|
|                                                    | Sisteme                                                                                     | de pano                                 | uri fotovoltai                   | ice                                                           |
| ≡ Lista dosarelor depuse de                        | e dvs.                                                                                      |                                         |                                  | 🖽 Beneficiar                                                  |
| Dosar de f<br>Număr:<br>Solicitant:<br>Localizare: | finanțare instalarea sistemelor<br>Data: 2023-05-27 16:3:<br>CN<br>: Nord-Est IAȘI, Suceava | r de panouri fotovo<br>9:10 Cod:<br>IP: | Itaice                           | Ultima stare<br>Dosarul este neaprobat<br>2024-04-14 13:31:00 |
| Cereri / fluxuri<br>de lucru                       | + Cerere Adaugă                                                                             | ¥⊟ Act                                  | tivități de<br>realizat Deschide | Lista tuturor<br>cererilor                                    |
|                                                    |                                                                                             |                                         |                                  |                                                               |

Pot depune contestație numai cei care au status de Dosar neaprobat.

| Dosar inscriere beneficiar                                                                                                    | Număr dosar:                                                                 |      |
|----------------------------------------------------------------------------------------------------|------------------------------------------------------------------------------|------|
| Dosar de finanțare instalarea sist                                                                                                    | emelor de panouri fotovoltaice                                               |      |
| Programul privind instalarea sistemelor de panouri fotovoltaice<br>pentru producerea de energie electrică, în vederea acoperirii<br>necesarului de consum și livrării surplusului în rețeaua națională,<br>pentru parcoare ficie și parchii                        | Sesiune depunere dosare beneficiari sisteme de pano<br>fotovoltaice          | ouri |
| Solicitant:                                                                                                    | Cui:                                                                         |      |
| Finanțare nerambursabilă: 20 000 RON                                                                                                    | Autoscor                                                                     | :    |
| ♥ Istoric dosar (data și eveniment)                                                                                                    |                                                                              |      |
| 2024-04-14 13:31:00 Dosarul este neaprobat                                                                                                    |                                                                              |      |
| 🕲 2023-11-09 13:49:01 Dosarul este neeligibil                                                                                                    |                                                                              |      |
| 🕲 2023-11-09 13:48:43 În verificare conformitate și eligibilitate                                                                                                    |                                                                              |      |
| 🕲 2023-11-09 13:46:00 În așteptare atribuire instalator                                                                                                    |                                                                              |      |
| 🗊 2023-11-09 13:45:50 În solicitare atribuire instalator                                                                                                    |                                                                              |      |
| 2023-05-27 16:39:10 Dosarul a fost depus Număr de ordine 15374                                                                                                    |                                                                              |      |
| 🕲 2023-05-27 16:39:10 Dosarul a fost creat                                                                                                    |                                                                              |      |
| ✔ Documente dosar (fișier și descriere)                                                                                                    |                                                                              |      |
| test1.pdf (30.4KB)<br>a) Actul de identitate al solicitantului, valabil la data inscrierii în aplicație;- obligatoriu                                                                                                    |                                                                              | 2    |
| test1.pdf (30.4KB)         a) Actul de identitate al solicitantului, valabil la data înscrierii în aplicație;- obligatoriu         test2.pdf (30.4KB)         b) Certificatul de atestare fiscală privind obligațiile de plată către bugetul de stat, emis pe nume | e solicitantului de câtre organul teritorial de specialitate al Ministerului |      |

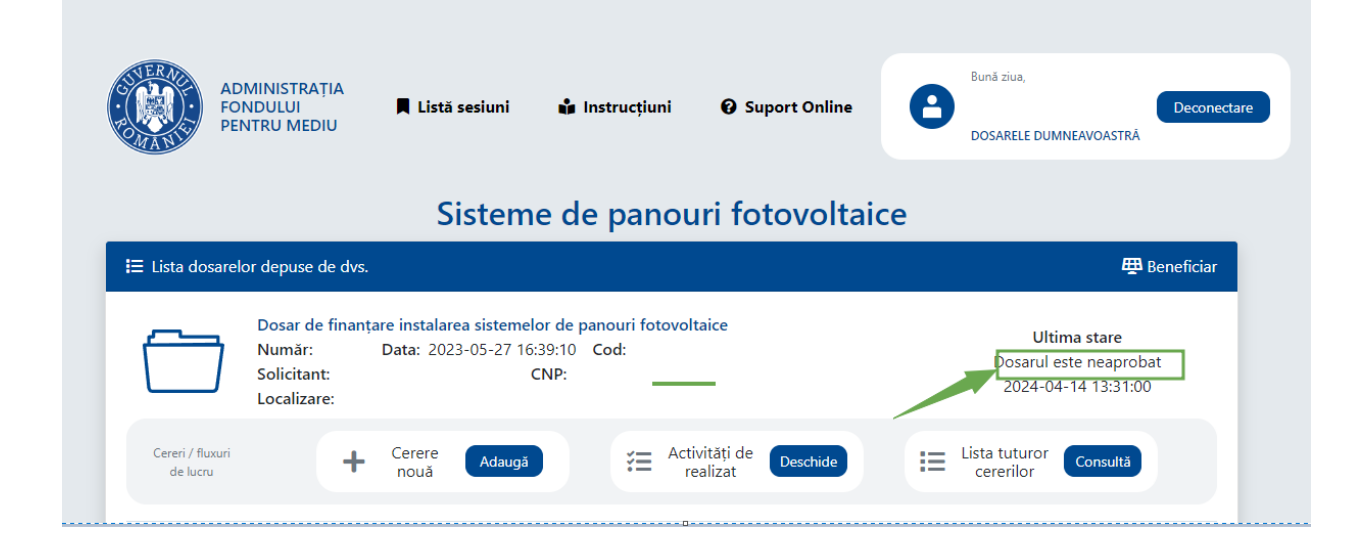

|                            | ADMINISTRAȚIA<br>FONDULUI<br>PENTRU MEDIU               | Listă sesiuni                                       | instrucțiuni<br>e de pano                  | • Suport Online                   | Bună ziua,<br>Dosarele DUMNEAVOASTRĂ                          |
|----------------------------|---------------------------------------------------------|-----------------------------------------------------|--------------------------------------------|-----------------------------------|---------------------------------------------------------------|
| <b>i</b> ⊟ Lista dosa      | relor depuse de dvs.                                    |                                                     |                                            |                                   | 🖽 Beneficiar                                                  |
|                            | Dosar de finant<br>Număr:<br>Solicitant:<br>Localizare: | are instalarea sistemel<br>Data: 2023-05-27 16<br>( | or de panouri fotovo<br>39:10 Cod:<br>CNP: | oltaice                           | Ultima stare<br>Dosarul este neaprobat<br>2024-04-14 13:31:00 |
| Cereri / fluxu<br>de lucru | ŕ <b>+</b>                                              | Cerere<br>nouă Adaugă                               |                                            | ctivități de<br>realizat Deschide | Lista tuturor Consultă                                        |

Pentru a depune o contestație se alege opțiunea Adaugă din Cerere nouă.

Se alege opțiunea Contestație la evaluare și apoi se apasă pe butonul Adaugă.

|                                                                  | Cerere nouă                                                                              | ×                | Bună ziua,                                                           |
|------------------------------------------------------------------|------------------------------------------------------------------------------------------|------------------|----------------------------------------------------------------------|
| ADMINISTRATIA<br>FONDULUI<br>PENTRU MEDIU                        | CONTESTAȚIE LA EVALUARE v.1<br>Fluxul oferă posibilitatea contestării neeligibilității u | ui dosar evaluat | Deconectare<br>DOSARELE DUMNEAVOASTRÂ                                |
|                                                                  |                                                                                          |                  |                                                                      |
| I≡ Lista dosarelor depuse de dvs.                                | Selectează un tip de cerere                                                              | daugă Renunță    | 🖽 Beneficiar                                                         |
| Dosar de finanțare in:<br>Număr: Data<br>Solicitant: Localizare: | talarea sistemelor de panouri fotovoltaice<br>: 2023-05-27 16:39:10 Cod:<br>CNP:         | -                | <b>Ultima stare</b><br>Dosarul este neaprobat<br>2024-04-14 13:31:00 |
| Cereri / fluxuri<br>de lucru <b>+</b> Cer<br>no                  | ere Adaugă 😤 Activități de<br>uă realizat                                                | Deschide         | Lista tuturor<br>cererilor                                           |

## In interfață apare instalatorul care a efectuat evaluarea proiectului.

|                                                                                                    | S-a inițiat cererea #155 - CONTESTAȚIE LA EVALUARE            |
|----------------------------------------------------------------------------------------------------|---------------------------------------------------------------|
| Activitate                                                                                                    | ×                                                             |
| ÎNCĂRCARE CONTESTAȚIE <sup>pentru</sup> cererea # 155<br>În cadrul acestei activități beneficiarul încarcă contestația pentru dosarul neeligibil și neaprobat                                                        |                                                               |
| Dosar de finantare instalarea sistemelor de panouri fotovoltaice         Număr:       Data: 2023-05-27 16:39:10 Cod:         Solicitant:       CNP:         Localizare:       Telefon:         Email:       Telefon: | Ultima stare<br>Dosarul este neaprobat<br>2024-04-14 13:31:00 |
| VERIFICARE CONFORMITATE / ELIGIBILITATE Instalator: SC INSTALATOR SRL Motivare: Documente incomplete                                                                                                    | © 2023-11-09 13:48 © 2023-11-09 13:49<br>Decizie: Neeligibil  |
| Contestație<br>Decument neîncărcat                                                                                                    | 3                                                             |
| Alte documente:<br>Niciun alt document                                                                                                    | •                                                             |
| Trimitere contestație Renunță la cerere                                                                                                    |                                                               |
|                                                                                                    | Confirmă                                                      |

Contestația, în format pdf, se va încărca în aplicație.

Conform ghidului, contestația va fi semnată olograf sau cu semnătură digitală calificată și va cuprinde, sub sancțiunea respingerii ca inadmisibilă, obiectul contestației și motivele de fapt și de drept pe care se întemeiază.

|                                                     | Dosar de finantare i | nstalarea sistemelor de panouri fotovoltaice |                                         |
|-----------------------------------------------------|----------------------|----------------------------------------------|-----------------------------------------|
| <u> </u>                                            | Număr: Da            | ta: 2023-05-27 16:39:10 Cod:                 | Ultima stare                            |
|                                                     | Solicitant:          | CNP:                                         | Dosarul este neaprobat                  |
|                                                     | Localizare:          |                                              | 2024-04-14 13:31:00                     |
|                                                     | Email:               | Telefon:                                     |                                         |
| <ul> <li>Evaluarea</li> </ul>                       | contestată           |                                              | λ.                                      |
|                                                     | ICARE CONFORMITATE   | / ELIGIBILITATE                              | © 2023-11-09 13:48 		 2023-11-09 13:4   |
| Instalator:                                         | SC INSTALATOR SRL    |                                              | Deciz e: Neeligib                       |
| Motivare: [                                         | Documente incomplete |                                              | , i i i i i i i i i i i i i i i i i i i |
| <ul> <li>Document</li> <li>Contestație *</li> </ul> | te<br>*              |                                              |                                         |
| Docume                                              | ent neîncărcat       |                                              | Incărcare contestație                   |
| Alte docume                                         | ente:                |                                              |                                         |
|                                                     |                      | i                                            |                                         |
|                                                     |                      | Niciun alt document                          |                                         |
|                                                     |                      | 0 0                                          |                                         |
|                                                     |                      | Trimitore contectatio Denuntă la corore      |                                         |

Se pot încărca în aplicație și alte documente care însoțesc contestația.

| Activitate                                                                             | ×                                     |
|----------------------------------------------------------------------------------------|---------------------------------------|
| ÎNCĂRCARE CONTESTAȚIE pentru cererea # 156                                             |                                       |
| În cadrul acestei activități beneficiarul încarcă contestația pentru dosarul neaprobat |                                       |
| Dosar de finanțare instalarea sistemelor de panouri fotovoltaice                       |                                       |
| Număr: Data: 2023-05-27 16:39:10 Cod:                                                  | Ultima stare                          |
| Solicitant: CNP:                                                                       | Dosarul este neaprobat                |
| Localizare:                                                                            | 2024-04-14 13:31:00                   |
| Email: leiefon:                                                                        |                                       |
| ✓ Evaluarea contestată                                                                 |                                       |
|                                                                                        | ③ 2023-11-09 13:48 ④ 2023-11-09 13:49 |
| Instalator: SC INSTALATOR SRL                                                          | Decizie: Neeligibil                   |
| Motivare: Documente incomplete                                                         |                                       |
| ▼ Documente                                                                            |                                       |
| Contestatie *                                                                          |                                       |
|                                                                                        | 00                                    |
| Contestatie.pdf                                                                        |                                       |
| Alte documente:                                                                        | <b>•</b>                              |
|                                                                                        |                                       |
| 1                                                                                      |                                       |
| Niciun ait document                                                                    |                                       |
|                                                                                        |                                       |
| 0 0                                                                                    |                                       |
| Trimitere contestație Renunță la cerere                                                |                                       |
|                                                                                        |                                       |
|                                                                                        | Confirmă Renunță                      |

În intefață se va descrie succint documentul adăugat.

| ÎNCĂRCARE CONTESTAȚIE <sup>pentru d</sup><br>În cadrul acestei activități beneficiarul înc                 | cererea # 156<br>carcă contestația pentru dosarul neaprobat                                   |                                                                      |
|----------------------------------------------------------------------------------------------------|-----------------------------------------------------------------------------------------------|----------------------------------------------------------------------|
| Dosar de finanțare ins<br>Număr: Data:<br>Solicitant:<br>Localizare:<br>Email: ↓<br>Y Evaluarea contestată | :talarea sistemelor de panouri fotovoltaice<br>: 2023-05-27 16:39:10 Cod:<br>CNP:<br>Telefon: | <b>Ultima stare</b><br>Dosarul este neaprobat<br>2024-04-14 13:31:00 |
| VERIFICARE CONFORMITATE / E<br>Instalator: SC INSTALATOR SRL<br>Motivare: Documente incomplete             | Alte documente (adăugare)                                                                     | © 2023-11-09 13:48 © 2023-11-09 13:49<br>Decizie: Neeligibil         |
| <ul> <li>✓ Documente</li> <li>Contestație *</li> <li>▲ Contestatie.pdf</li> </ul>                          | Introduceți devojerea documentului de adăugat<br>Document suplimentar                         | ۵ (۱)                                                                |
| Alte documente:                                                                                            | Confirmă Renunță                                                                              | •                                                                    |
|                                                                                                    | <b>i</b><br>Niciun alt document                                                               |                                                                      |
|                                                                                                    | Trimitere contestație Renunță la cerere                                                       |                                                                      |
|                                                                                                    |                                                                                               | Confirmă Renunță                                                     |

După ce au fost încărcate toate documentele se acționează butonul Trimitere contestație urmat de butonul Confirmă.

## Activitate

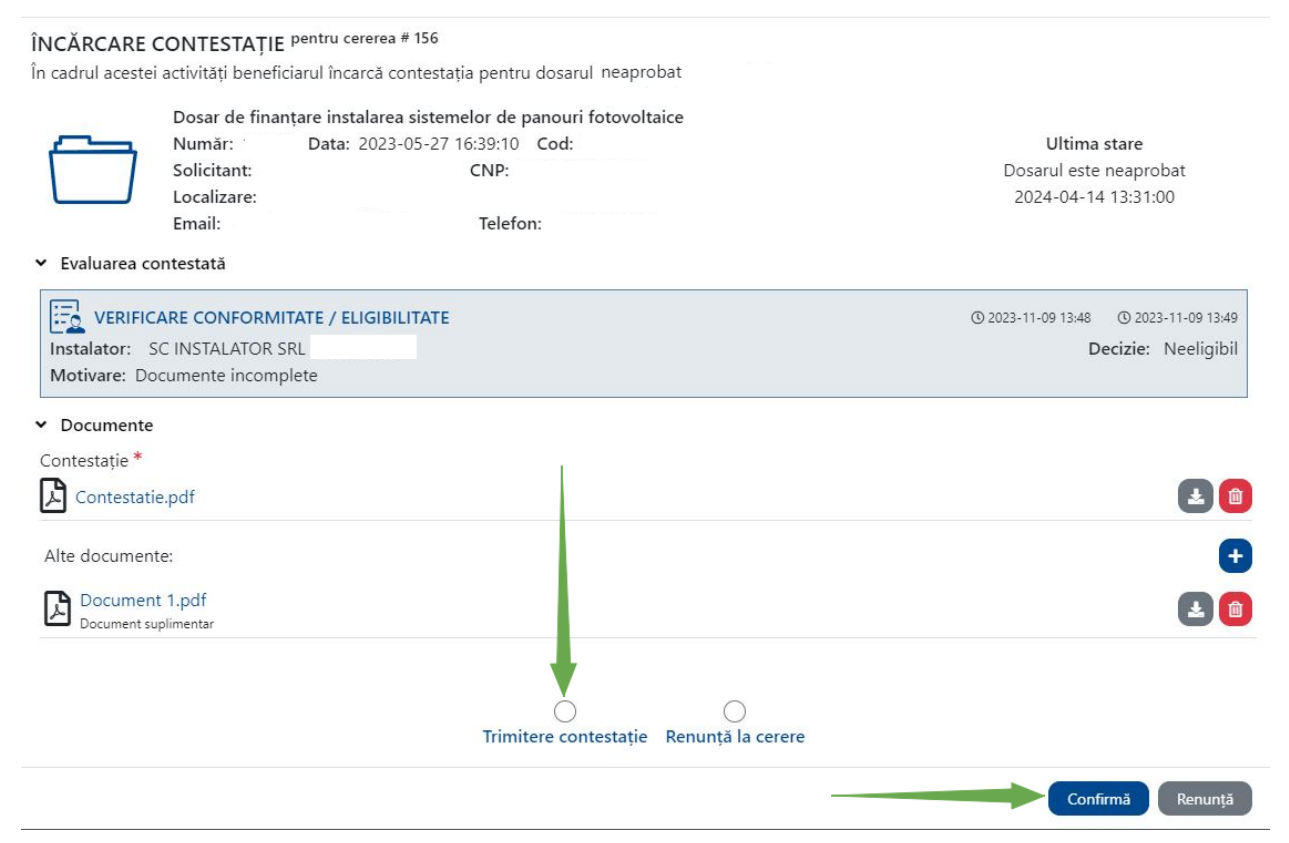

Dacă se dorește renunțarea la contestație, se acționează butonul Renunță la cerere și apoi butonul Confirmă.

## Activitate

| ÎNCĂRCARE CONTESTAȚIE <sup>pentru cererea</sup> # 160<br>În cadrul acestei activități beneficiarul încarcă contes    | tația pentru dosarul neaprobat                                        |                                                               |
|----------------------------------------------------------------------------------------------------|-----------------------------------------------------------------------|---------------------------------------------------------------|
| Dosar de finanțare instalarea sist<br>Număr: Data: 2023-05-2<br>Solicitant:<br>Localizare:<br>Email:                 | emelor de panouri fotovoltaice<br>7 16:39:10 Cod:<br>CNP:<br>Telefon: | Ultima stare<br>Dosarul este neaprobat<br>2024-04-14 13:31:00 |
| <ul> <li>Evaluarea contestată</li> </ul>                                                                             |                                                                       |                                                               |
| VERIFICARE CONFORMITATE / ELIGIBILITAT<br>Instalator: SC INSTALATOR SRL (15519252)<br>Motivare: Documente incomplete | E                                                                     | © 2023-11-09 13:48 © 2023-11-09 13:49<br>Decizie: Neeligibil  |
| ✓ Documente                                                                                                    |                                                                       |                                                               |
| Contestație *                                                                                                    |                                                                       |                                                               |
| Document neîncărcat                                                                                                  |                                                                       | 2                                                             |
| Alte documente:                                                                                                    | <b>i</b><br>Niciun alt document                                       | €                                                             |
|                                                                                                    | •                                                                     |                                                               |
|                                                                                                    | Trimitere contestație Renunță la cerere                               |                                                               |
| Cererea curentă se va închide                                                                                        |                                                                       | Confirmă Renunță                                              |

×